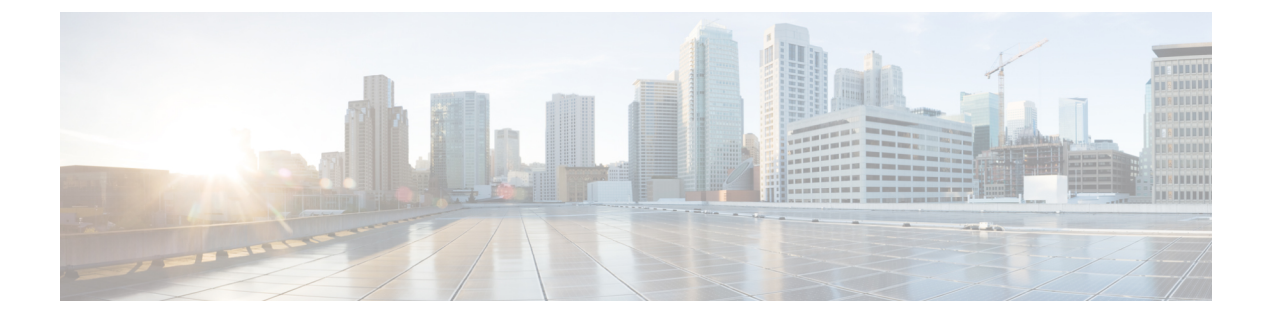

# **Managing DNS Firewall**

• Managing DNS Firewall, on page 1

# **Managing DNS Firewall**

DNS firewall controls the domain names, IP addresses, and name servers that are allowed to function on the network. This enables Internet Service Providers (ISP), enterprises, or organizations to define lists of FQDNs, IP addresses, subnets and prefixes of end nodes, and configure rules to secure the network by redirecting the resolution of DNS name away from known bad domains or non-existing domains (NXDOMAIN).

Every query to a Caching DNS server is first verified against the list of DNS firewall rules in the order of priority. To ensure that the Caching DNS server redirects queries for non-existing or known bad domains, you can create DNS firewall rules. The DNS firewall rule comprises of a priority, an ACL, an action, and a list of domains and takes precedence over exceptions and forwarders. You can configure the following actions for these queries:

- Drop—Drops the resource record query.
- Refuse—Responds with no data and the REFUSED status.
- Redirect—Redirects A or AAAA queries to the specified IP address.
- Redirect-nxdomain-Redirects to a specific A or AAAA address if the queried domain does not exist.
- RPZ—Uses RPZ rules.

When the incoming query matches the DNS firewall rule, the specified action will be taken unless the rule is for redirect-nxdomain. A redirect-nxdomain rule takes effect only for incoming queries that would result in an NXDOMAIN response.

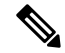

Note

The firewall rules such as Drop, Refuse, Redirect, and the RPZ query-name trigger take place before regular query processing and therefore take precedence over forwarders and exceptions. The other actions and triggers are applied during or after regular query processing.

## **DNS RPZ Firewall Rules**

Cisco Prime Network Registrar supports RPZ. The DNS firewall rules can be set up for specially designated zones on the Authoritative DNS server. The RPZ and RR data combined with DNS resolver effectively creates

a DNS firewall to prevent misuse of the DNS server. The RPZ firewall rule comprises of a trigger (query-name, ip-answers, ns-name, and ns-ip) and a corresponding action.

The RPZ firewall rules utilize both the Authoritative DNS and Caching DNS servers to provide the RPZ functionality. The Authoritative DNS server stores the data for RPZ and the rules, whereas the Caching DNS server takes the client queries and applies these rules.

### **DNS RPZ Zones**

We recommend that you create a separate forward zone on the Authoritative DNS server for RPZ. The zone can be either primary or secondary, and the data can either be manually entered or transferred from a third party RPZ provider. The zones can be named as **rpz**.<*customer-domain*> to avoid conflict with domain names in the Global DNS space. In the zone's **Query Settings** section, enable the *rpz* attribute to make it an RPZ zone.

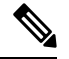

**Note** If the RPZ comes via zone transfer, it must be named the same as at the source. If using a commercial RPZ provider, the name is specified by the provider.

The RPZ RR names can take the following forms:

#### Table 1: RPZ Triggers

| RPZ Trigger                                      | RR Name                                                                                                    | Example                                     | Example RR Name                                |
|--------------------------------------------------|----------------------------------------------------------------------------------------------------|---------------------------------------------|------------------------------------------------|
| Domain being queried                             | <domain>.rpz.<br/><customer-domain></customer-domain></domain>                                              | Domain<br>www.baddomain.com                 | www.baddomain.com.rpz.cisco.com                |
| Name Server<br>to query                          | <ns-domain-name>.rpz-<br/>nsdname.rpz.<customer-domain></customer-domain></ns-domain-name>                  | Name Server<br>ns.baddomain.com             | ns.baddomain.com.rpz-nsdname.rpz.<br>cisco.com |
| Name Server<br>IP to query                       | 32. <reversed-ip>.rpz-nsip.rpz.<br/><customer-domain></customer-domain></reversed-ip>                       | Name Server Address<br>192.168.2.10         | 32.10.2.168.192.rpz-nsip.rpz.cisco.com         |
| Name Server<br>IP to query                       | 32. <reversed-ip>.rpz-nsip.rpz.<br/>customer-domain&gt;</reversed-ip>                                       | Name Server Address<br>2001:db8:0:1::57     | 128.57.zz.1.0.db8.2001.pz-nsip.pz.cisco.com    |
| A Records in<br>Answer<br>Section of<br>Response | 32. <reversed-ip>.rpz-ip.rpz.<br/><customer-domain></customer-domain></reversed-ip>                         | A answer record<br>192.168.2.10             | 32.10.2.168.192.rpz-ip.rpz.cisco.com           |
| A Records in<br>Answer<br>Section of<br>Response | <subnet-mask>.<reversed-ip>.<br/>rpz-ip.rpz.<customer-domain></customer-domain></reversed-ip></subnet-mask> | A answer record in<br>subnet 192.168.2.0/24 | 24.0.2.168.192.rpz-ip.rpz.cisco.com            |

| AAAA<br>Records in<br>Answer<br>Section of<br>Response | 128. <reversed-ip>.rpz-ip.rpz.<br/><customer-domain></customer-domain></reversed-ip>            | AAAA answer record<br>2001:db8:0:1::57            | 128.57.zz.1.0.db8.2001.rpz-ip.rpz.cisco.com |
|--------------------------------------------------------|-------------------------------------------------------------------------------------------------|---------------------------------------------------|---------------------------------------------|
| AAAA<br>Records in<br>Answer<br>Section of<br>Response | <prefix-length>.<reversed-ip>.<br/>rpz-ip.rpz.customer-domain&gt;</reversed-ip></prefix-length> | AAAA answer record in<br>prefix 2001:db8.0.1::/48 | 27.zz.1.0.db8.2001.rpz-ip.rpz.cisco.com     |

This zone contains all the RRs related to query names which are in block list. Blocking IP addresses and ranges must be done within the *rpz-ip* label (that is, rpz-ip.rpz.cisco.com). The same logic can be applied to blocking name servers using the *rpz-nsdname* and *rpz-nsip* labels.

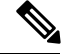

Note

*rpz-ip*, *rpz-nsdname*, and *rpz-nsip* are just another labels and are not real subdomains or separate zones. No delegation points will exist at this level and Caching DNS server relies on finding all the data within the referenced zone.

Note

When using *rpz-nsdname* and *rpz-nsip*, the corresponding rule is applied to the original query and will therefore change the answer section. In cases when the final answer is determined from the RPZ rule(s), the RPZ zone SOA will be included in the authority section.

When the Caching DNS server is configured to use RPZ, it queries the Authoritative DNS server to lookup the RPZ rules. The Caching DNS server formulates the correct query name, interprets the query response as an RPZ rule, and applies the rule to the client query. If the RPZ rule causes Caching DNS server to rewrite the client response, this data is cached to make future lookups faster. The Caching DNS server RPZ configuration determines which RPZ trigger should be used. If no RPZ rule is found, the query proceeds normally.

In addition, RPZ overrides can be configured on the Caching DNS server. This enables the Caching DNS server to override the RPZ action returned by the Authoritative DNS server. This is useful when you do not have control over the Authoritative DNS data as is the case when the data is pulled from a third party. When the Caching DNS server gets a match from the Authoritative DNS server for the RPZ query, it performs the override action rather than the rule action specified in the RR data.

### **DNS RPZ Actions**

RPZ rules are created using standard DNS RRs, mostly CNAME RRs. However, for redirecting, you can use any type of RR. The RR name follows the format based on the RPZ trigger as described in the Table 1: RPZ Triggers, on page 2 section. The rdata defines the rule action to be taken. The following table describes the RPZ actions.

#### Table 2: RPZ Actions

| <b>RPZ Rule Action</b> | RPZ RR RData | RPZ RR Example |
|------------------------|--------------|----------------|
|------------------------|--------------|----------------|

| NXDOMAIN             | CNAME .                                                       | www.baddomain.com.rpz.cisco.com. 300 CNAME .                                                                                                    |
|----------------------|---------------------------------------------------------------|----------------------------------------------------------------------------------------------------|
| NODATA               | CNAME *.                                                      | www.baddomain.com.rpz.cisco.com. 300 CNAME *.                                                                                                    |
| NO-OP (allowed list) | CNAME rpz-passthru.<br>CNAME FQDN                             | www.gooddomain.com.rpz.cisco.com. 300 CNAME<br>rpz-passthru.<br>www.gooddomain.com.rpz.cisco.com. 300 CNAME<br>www.gooddomain.com.                                                                 |
| DROP                 | CNAME rpz-drop.                                               | www.baddomain.com.rpz.cisco.com. 300 CNAME rpz-drop.                                                                                                    |
| Redirect             | <any rr="" type=""><br/><redirect-data></redirect-data></any> | www.wrongdomain.com.rpz.cisco.com. 300 CNAME<br>walledgarden.cisco.com.<br>www.baddomain.com.rpz.cisco.com. 300 A<br>192.168.2.10<br>www.baddomain.com.rpz.cisco.com. 300 AAAA<br>2001:db8:0:1::57 |

#### **DNS RPZ Requirements and Best Practices**

- All RPZ zones must have the *rpz* attribute enabled. A DNS reload is necessary for this change to take effect.
- Both Cisco Prime Network Registrar Authoritative DNS and Caching DNS must be used for end to end RPZ solutions.
- The restrict-query-acl on the RPZ zone must include only the Caching DNS address and localhost.
- Zone transfers (*restrict-xfer-acl*) must be either completely denied or restricted only to a specific set of servers.
- RPZ zone must not be delegated from the parent zone. It must be hidden and only available to a specially configured Caching DNS.
- There must be no RPZ nameserver address record to avoid caching and keeping the name server.
- The name server record must point to "localhost".
- The number of RPZ Firewall rules on a Caching DNS server should be limited to 2-3. The time to process a query increases linearly for each RPZ Firewall rule specified.
- The default TTL, for manually created RPZ zones, must reflect the rate of change in the zone data. The recommended rate ranges from 5m to 2h.
- The Caching DNS server must revise its *max-cache-ttl* setting to assure that the cached information is from a reliable source and can be trusted. This setting should be in line with the default TTL of 5m to 2h.
- The Authoritative DNS servers must enable NOTIFY, IXFR, AXFR, and TSIG for zone transfers of the distributed RPZ data.

• An RPZ zone may contain data for domains (allowed list or block list), but can also be separated into two distinct zones. This can be helpful when there is overlapping data or the block list zone is maintained by a third party (that is, RPZ subscription).

# Setting Up RPZ Primary Zones on the Authoritative DNS Server

## Local Basic or Advanced Web UI

**Step 1** From the **Design** menu, choose **Forward Zones** under the **Auth DNS** submenu to open the List/Add Forward Zones page.

- Step 2 Click the Add Forward Zone icon in the Forward Zones pane to open the Add Zone dialog box
- **Step 3** Enter the name of the zone (that is, **rpz**.*zonename*), specify **localhost** as the name server, add a contact E-mail, and a starting serial number.
- **Step 4** Make the following changes in the Edit Zone page:
  - a) Set the Zone Default TTL (recommended setting is between 5m and 2h).
  - b) Under the Query Settings section, set the rpz attribute to true and restrict queries using the restrict-query-acl attribute.
    - **Note** Queries should be restricted to localhost and the Caching DNS server address(es), restrict-query-acl=localhost, *cdns-address*).
  - c) Under the Zone Transfer Settings section, restrict zone transfers and notifies.

**Note** Zone transfers and notifies should only be allowed to other RPZ secondaries and localhost.

- **Step 5** From the **Deploy** menu, choose **DNS Server** under the **DNS** submenu to open the Local DNS Server page.
- **Step 6** Click the **Restart Server** icon to reload the DNS server and publish the RPZ zone.

## **CLI Commands**

Use the following CLI commands:

• To create an RPZ zone, the zone name should indicate that it is an RPZ zone. For example, rpz.example.com.

nrcmd> zone rpz.example.com. create primary localhost admin

• Enable the RPZ zone attribute (*rpz*).

```
nrcmd> zone rpz.example.com. enable rpz
```

Restrict queries to only be allowed from Caching DNS and localhost.

nrcmd> zone rpz.example.com. set restrict-query-acl="localhost, cdns-server"

• Restrict or completely deny zone transfers depending on deployment.

nrcmd> zone rpz.example.com. set restrict-xfer-acl=none

• Set the default TTL between 5m and 2h.

```
nrcmd> zone rpz.example.com. set defttl=5m
```

• Reload the DNS server to publish the RPZ zone and for the configuration changes to take effect.

# Setting Up DNS Firewall Rules

To add or edit DNS firewall rules:

## Local and Regional Advanced Web UI

- **Step 1** From the **Design** menu, choose **DNS Firewall** under the **Cache DNS** submenu to open the List/Add DNS Firewall Rules page.
- Step 2 Click the Add DNS Firewall Rule icon in the DNS Firewall pane to open the Add DNS Firewall dialog box.
- **Step 3** Enter a rule name in the Rule Name field and specify the action type.
  - **Note** The **drop** and **refuse** actions are applicable to all the queries for the specified domains, while the redirect and redirect-NXDOMAIN rules are applicable only to the queries of A and AAAA records.
- **Step 4** Click Add DNS Firewall to save the firewall rule. The List/Add DNS Firewall Rules page appears with the newly added firewall rule.

Note The rules with the action **refuse** do not use a domain or destination IP address.

- **Step 5** If you selected the **drop** or **redirect** action:
  - Enter the ACL List, and click the Add icon to add the domains that need to be monitored for the drop or redirection.
  - For the **redirect** action, you also need to enter the IPv4 Destination or IPv6 Destination.
- **Step 6** If you selected the **rpz** action:
  - a. Enter the RPZ Zone Name and the name of RPZ server.
    - **Note** The recommended RPZ zone name should be **rpz.***customer-domain* to avoid conflicting with domain names in the Global DNS space.
  - **b.** Select the RPZ Trigger from the options and the corresponding override action.
- **Step 7** Click **Save** to save your settings, or click **Revert** to cancel the changes.

To delete a DNS firewall rule, select the rule on the DNS Firewall pane, click the **Delete** icon, and then confirm the deletion.

## **CLI Commands**

Use **cdns-firewall** *rule-name* **create** to add the DNS firewall rules, separated by spaces.

Use cdns-firewall list to list the domains the domain redirect rule.

Use cdns-firewall rule-name delete to remove domain redirect rule.

## **Changing Priority of DNS Firewall Rules**

When you create a set of DNS firewall rules, you can specify the priority in which order the rules will apply.

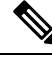

**Note** When using more than one DNS firewall rule, it is recommended to set the rules priority to control the order in which rules are processed. The lowest non-zero priority will be processed first. DNS firewall rules with a priority of 0 (default), will be processed last.

#### Local and Regional Advanced Web UI

To set the priority or reorder the rules:

- **Step 1** From the **Design** menu, choose **DNS Firewall** under the **Cache DNS** submenu to open the List/Add DNS Firewall Rules page.
- Step 2 Click the Reorder DNS Firewall Rules icon in the DNS Firewall pane to open the Reorder dialog box.
- **Step 3** Set the priority for the DNS firewall rules by either of the following methods:
  - Select the rule and click the Move up or Move down icon to reorder the rules.
  - Select the rule and click the Move to button, and enter the row number to move the rule.
- **Step 4** Click **Save** to save the reordered list.

### **CLI Commands**

Use **cdns-firewall** *name* **set priority**=*value* to specify the rule priority relative to the other rules.

# **Enabling TLS for RPZ**

In Cisco Prime Network Registrar 11.0, the Caching DNS Firewall RPZ action supports TLS for communication with the RPZ server.

## Local and Regional Advanced Web UI

To enable TLS for the RPZ server, do the following:

- Step 1 From the Design menu, choose DNS Firewall under the Cache DNS submenu to open the List/Add DNS Firewall Rules page.
- **Step 2** Enable the *rpz-tls* attribute by selecting the **enabled** option. If you enable this, you should configure a tls-cert-bundle to load the CA certificates, otherwise the connections cannot be authenticated.

The *rpz-tls-auth-name* attribute defines the auth name for the RPZ server. If TLS is enabled, the Caching DNS server checks the TLS authentication certificates with that name sent by the RPZ server.

I

# **CLI Command**

Use cdns-firewall *name* set rpz-tls=true to enable TLS for the RPZ server.